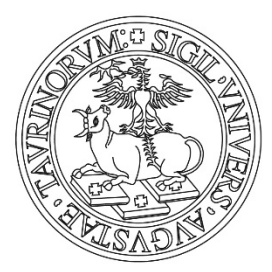

# UNIVERSITÀ DEGLI STUDI DI TORINO

# Manuale per le votazioni telematiche – Elezioni

studentesche 2019

## Manuale per le votazioni telematiche – Elezioni Studenti

Si riportano nel seguito le operazioni da svolgere nelle postazioni telematiche per le votazioni studentesche, dalla videata di accesso fino alla conferma del voto. Le informazioni contenute nelle figure si riferiscono a dati di esempio:

| VoteVotingClientSimulator.ver. 2.1 beta 2 | Elezioni sportive 2012                                         |                         |
|-------------------------------------------|----------------------------------------------------------------|-------------------------|
|                                           |                                                                | - CINEC                 |
|                                           | 0 9 0 0                                                        |                         |
|                                           | Identificazione elettore                                       |                         |
|                                           | Username                                                       |                         |
|                                           | Password                                                       |                         |
|                                           | Ok. Cancella                                                   |                         |
|                                           |                                                                |                         |
|                                           |                                                                |                         |
| C C C C C C C C C C C C C C C C C C C     | al Ministero dell'Istruzione, dell'Universita' e della Ricerca | Π 🕐 🖞 κ 🃭 🕁 🗣 🟦 🕺 10.50 |
| oura 1                                    |                                                                |                         |

Per l'accesso, inserire le credenziali (username e password), contenute nel certificato elettorale, consegnate dalla commissione di seggio. È indifferente che i caratteri siano inseriti in maiuscolo oppure in minuscolo.

| /oteVotingClientSimulator ver. 2.1 beta 2 | Name of Street, Street, Street |         |
|-------------------------------------------|----------------------------------------------------------------------------------------------------|---------|
|                                           | Elezioni sportive 2012                                                                                                    | 0 9 0 6 |
|                                           | Confermare la propria identità                                                                                                    |         |
|                                           | ALESSANDRO MANZONI                                                                                                    |         |
|                                           | Nato/a il 07/03/1785 a Milano                                                                                                    |         |
|                                           | Scrittore, poeta e drammaturgo                                                                                                    |         |
|                                           |                                                                                                    |         |
|                                           |                                                                                                    |         |
|                                           |                                                                                                    |         |
|                                           |                                                                                                    |         |
|                                           |                                                                                                    |         |
|                                           |                                                                                                    |         |
|                                           |                                                                                                    |         |
|                                           |                                                                                                    |         |
|                                           |                                                                                                    |         |
|                                           |                                                                                                    |         |
|                                           | Confermo                                                                                                    |         |
|                                           |                                                                                                    |         |
|                                           |                                                                                                    | 1051    |

Figura 2

Verificare che l'identificazione del sistema corrisponda ai vostri dati anagrafici e quindi premere su "Confermo" per procedere con le operazioni di voto.

Nel caso di discordanza di tali dati premere "Non confermo" e rivolgersi alla Commissione di Seggio.

|                                                               | y 9 d e                                                                                                    |
|---------------------------------------------------------------|----------------------------------------------------------------------------------------------------|
| Pagine di candidati                                           | CONEC                                                                                                    |
| Aiglior giocatore del Campionato Italiano di Calcio 2011-2012 |                                                                                                    |
| Acquafresca Robert<br>(Bologna)                               |                                                                                                    |
| Alvarez Ricardo<br>(inter)                                    |                                                                                                    |
|                                                               |                                                                                                    |
|                                                               |                                                                                                    |
| N                                                             | Pagine di candidati Miglior giocatore del Campionato Italiano di Calcio 2011-2012  Acquafresca Robert (Bologna)  Alvarez Ricardo (Inter) |

#### Figura 3

Selezionare la lista e successivamente il candidato prescelto ( o i candidati ove l'organo da votare preveda più preferenze) oppure procedere con (vedere Figura 3):

- ✓ "Rinuncia al voto" questa scelta equivale alla manifestazione di astensione dal voto; non concorre alla formazione del quorum per la validità della votazione (vedere Figura 7);
- ✓ "Scheda bianca" se non si desidera esprimere alcuna preferenza (vedere Figura8).

| Elezioni spor                 | tive 2012                   |              |
|-------------------------------|-----------------------------|--------------|
| Pa                            | gine di candidati           |              |
| Candidati per Miglior giocato | re del Campionato Italiano  | di Calcio 20 |
| Abbiati Christian<br>(Milan)  |                             | Acq<br>(Bolo |
| Soligna)                      |                             | AI<br>(In    |
|                               |                             |              |
|                               |                             |              |
|                               |                             |              |
|                               |                             |              |
|                               |                             |              |
| Candidato sel                 | ezionato: Agliardi Federico |              |

#### Figura 4

Una volta selezionato il candidato (con un segno di spunta, utilizzando il mouse della postazione, sul nominativo prescelto) è possibile procedere con (vedere Figura 4): ✓ "Informazioni candidato": per avere informazioni sul prorettore indicato; ✓ "Vota candidato" : se si desidera votare il candidato selezionato; ✓ "Scheda bianca": se non si desidera esprimere alcuna preferenza; ✓ "Rinuncia al voto" – questa scelta equivale alla manifestazione di astensione dal voto; non concorre alla formazione del quorum per la validità della votazione.

| 1-2012                |                  |
|-----------------------|------------------|
| afresca Robert<br>na) |                  |
| varez Ricardo<br>er)  |                  |
|                       |                  |
|                       |                  |
|                       |                  |
|                       |                  |
|                       | Rinuncia al voto |

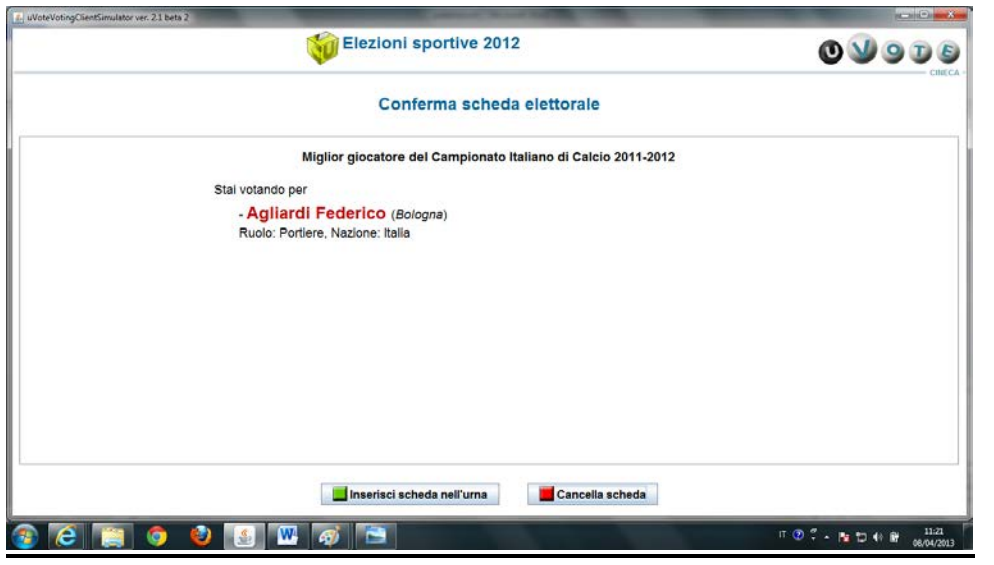

#### Figura 5

Dopo avere premuto "Vota candidato" è possibile (vedere Figura 5):

- ✓ Confermare la scelta e inserire la scheda nell'urna premendo "Inserisci scheda nell'urna" - questa è un'operazione definitiva ed irreversibile;
- ✓ Tornare all'elenco dei candidati premendo "Cancella scheda".

| L uVoteVotingClientSimulator ver. 2.1 beta 2 |                                                               |                                      |
|----------------------------------------------|---------------------------------------------------------------|--------------------------------------|
|                                              | Elezioni sportive 2012                                        | O V O D S<br>CHECA                   |
|                                              |                                                               |                                      |
|                                              |                                                               |                                      |
|                                              | Scheda inserita nell'urna                                     |                                      |
|                                              | La scheda elettorale è stata correttamente inserita nell'urna |                                      |
|                                              | OK                                                            |                                      |
|                                              |                                                               |                                      |
|                                              |                                                               |                                      |
|                                              |                                                               |                                      |
|                                              |                                                               |                                      |
| 🗿 🥝 📋 🎒 🚳                                    |                                                               | IT ⑦ ↓ ► 🖬 🗇 🕪 🔐 11:23<br>06/04/2013 |

### Figura 6

### **Importante:**

Una volta inserita la scheda nell'urna, l'elettore deve chiudere le operazioni di voto premendo sul pulsante "Ok" per rendere valida la scelta (vedere Figura 6).

|       |                  | Elezioni sportiv              | e 2012                         |                          | 0900                    |
|-------|------------------|-------------------------------|--------------------------------|--------------------------|-------------------------|
|       |                  | Chiusura s                    | essione di voto                |                          |                         |
|       | Chiudendo la ses | sione di voto si rinuncia def | finitivamente ad esprimere pre | ferenze per le elezioni: |                         |
|       |                  |                               |                                |                          |                         |
|       |                  |                               |                                |                          |                         |
|       |                  |                               |                                |                          |                         |
|       |                  |                               |                                |                          |                         |
|       |                  |                               |                                |                          |                         |
|       |                  |                               |                                |                          |                         |
|       |                  |                               |                                |                          |                         |
|       |                  |                               |                                |                          |                         |
|       |                  | Chiudi la sessione di voto    | Continua la sessione           | e di voto                |                         |
| 💿 🔁 📋 | 💌 🙆 🎱            | ø 🖹                           |                                |                          | T 🕐 🕇 - 🎦 🗊 🕸 😫 🕺 11-29 |

#### Figura 7

Nel caso si sia premuto "Rinuncia al voto" è possibile (vedere Figura 7): ✓ Confermare la rinuncia al voto premendo "Chiudi la sessione di voto" – questa è

un'operazione definitiva ed irreversibile; **Importante:** 

L'elettore deve poi chiudere le operazioni di voto premendo sul pulsante "Ok" per rendere valida la scelta. ✓ Tornare alla pagina dei candidati per esprimere il proprio voto premendo "Continua

la sessione di voto".

|                  | Elezioni sportive 2012                           |
|------------------|--------------------------------------------------|
|                  | Conferma scheda elettorale                       |
|                  | Miglior sportivo 2011-2012                       |
| Stal votando per |                                                  |
| Star Votando per | Scheda bianca                                    |
|                  |                                                  |
|                  |                                                  |
|                  |                                                  |
|                  |                                                  |
|                  |                                                  |
|                  |                                                  |
|                  |                                                  |
|                  |                                                  |
|                  | 📕 Inserisci scheda nell'urna 🛛 📕 Cancella scheda |
|                  |                                                  |

### Figura 8

Nel caso si sia optato per "Scheda bianca" (vedere Figura 8) si può: ✓ Confermare la scelta di voto premendo "Inserisci scheda nell'urna" - questa è

un'operazione definitiva ed irreversibile; **Importante:** 

Una volta inserita la scheda nell'urna, l'elettore deve chiudere le operazioni di voto premendo sul pulsante "Ok" per rendere valida la scelta. ✓ Tornare all'elenco dei candidati premendo "Cancella scheda".

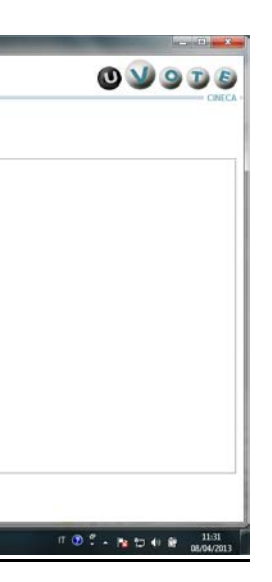